【ホンダ産業様iTERAN/AE】新伝票区分対応バージョンへのバージョンアップ手順 <mark>バージョンアップは2016/12/20(火)から行うことができます。</mark>

【問合せ窓口】

TERAN-CSD (テラン・シーエスデー) 電話番号:0120-004-626 平日9:00~17:30

【重要】

- 2017/1/20までに必ずバージョンアップを行ってください。
   2017/1/20以前にバージョンアップを行っても問題はありません。
   ※2016/12/20締め請求データ送信前にバージョンアップを行っても問題はありません。
- WindowsXPはサポート対象外OSとなっています。
   必ずサポート対象OS(Vista、7、8.1、10)をご利用ください。
   ※WindowsVistaのサポート期限は2017/4/11までとなっていますのでご注意ください。

# 【事前確認】

iTERAN/AEのバージョンを確認します。

iTERAN/AEを起動し、画面左上のバージョン番号を確認します。(赤枠部) ※下記イメージのバージョンは「8.0.6」となります。

| ① iTERAN for .N IT 8.0.6(パング産業) テスト | _                        |                             |                 | ×               |
|-------------------------------------|--------------------------|-----------------------------|-----------------|-----------------|
|                                     | で<br>現在のバージョンを<br>確認します  |                             | () (1-ジョン) 初期設定 | <b>!</b><br>閉じる |
|                                     | TER<br>WebOrdering & Rep | <b>4</b> N<br>orting System |                 |                 |
| チェーン                                | 利用会社                     | 名                           |                 | _               |
| 10001:ホンタ産業                         | ▲ [99999:                | 7.7.1                       |                 | <b>_</b>        |
|                                     |                          |                             |                 |                 |
| 受注業務                                | 入荷予定業務                   |                             |                 |                 |
| 仕入実績業務                              | 請求·支払業務                  |                             |                 |                 |
| マスタ管理業務                             | 運用保守業務                   |                             | 履歴照会業務          |                 |
|                                     |                          |                             |                 |                 |
|                                     |                          |                             |                 |                 |

# ◆ バージョンが8.0.6以上の場合

⇒ バージョンアップを行う必要はありません。当手順書最終ページの【注意点】だけご確認ください。

# ◆ バージョンが8.0.5以下の場合

⇒ 当手順書に従い、8.0.6以上のバージョンにバージョンアップをお願いします。

# <u>バージョンアップは2016/12/20(火)から行うことができます。</u>

◆バージョンアップ手順◆

① iTERANがインストールされているPCで、以下URLをインターネットブラウザで開きます。 ※必ず管理者権限のあるユーザで実行してください。

※iTERAN/AE、iTERANスケジューラーは起動していない状態で作業してください。

【iTERANサポートサイト】

http://www.iteran.jp/AE/download.html

② 以下の"最新化モジュール/マニュアルダウンロードページが表示されます。

| C C Mttp://www.iteran.                                            | jp/AE/download.html タ・≧→× 🥔 最新化モジュール/マニ × 🔐 û ☆                                    | × )   |
|-------------------------------------------------------------------|------------------------------------------------------------------------------------|-------|
| FUĴITSU 富士通エフ・アイ・ヒ                                                |                                                                                    | ¢     |
|                                                                   | iTERAN/AE・iTERAN サポートサイト                                                           |       |
| 90 J                                                              | <u>トップ</u> > ダウンロード                                                                |       |
|                                                                   | 最新化モジュール/マニュアルダウンロード                                                               |       |
| <ul> <li>□ ハターフファイル 速沢</li> <li>□ お知らせ</li> <li>□ お問合せ</li> </ul> | 最新化モジュール/マニュアルのダウンロードページです。                                                        |       |
| <ul> <li>□ FAQ</li> <li>□ 動作環境</li> <li>□ リリース情報</li> </ul>       | 本ページではiTERAN最新化に必要なモジュールや、操作マニュアルなどの各種マニュアルをダウンロードできます。                            |       |
|                                                                   | iTERAN最新化モジュールダウンロード                                                               |       |
|                                                                   | iTEARN最新化モジュールは使用用途/お客様PC環境によって、使用するモジュールが異なります。<br>ダウンロードする前に下記リンクより、             |       |
|                                                                   | 『【必ずはじめにお読みください】iTERAN最新化ガイド』を必ずご参照ください。<br>※異なスエジュールを知用した場合、正常に見新化が行なっかかい恐れせなります。 |       |
|                                                                   | ※来なるモシュールを利用した場合、正中に開催した小子なりないないかります。<br>ダウンロードガイド                                 |       |
| •                                                                 | III                                                                                | Ψ<br> |

③ 以下画面が表示されるまで下にスクロールします。

| 最新化モジュールダウン | シロード                                                                                                    |                               |                                                                                                    |                                                   | _      |                        | _         |
|-------------|----------------------------------------------------------------------------------------------------|-------------------------------|----------------------------------------------------------------------------------------------------|---------------------------------------------------|--------|------------------------|-----------|
| +           | 77/10                                                                                                    |                               |                                                                                                    | トにスク                                              | ́ц–    | ・ルしま                   | 9         |
| 0-70        | JY11/¥                                                                                                    | 使用用述                          | iTERAN<br>ver                                                                                                    | その他条件                                             | ў*э)   | <u>⁄</u> サイス*          | 時間<br>目安  |
| インストーラ 兼    | ITERAN/AE           インストーラ準アップグレードツール           フル版           米アップグレード第に必ず上記のグウンロードガイ           ド、注意事項をお読みください         | ・本体インストール<br>・アップグレード<br>(※1) | 7.9.4以下<br>全バージョン<br>(v0.0.0~<br>v7.9.4)                                                                         | .NET<br>FrameWork2.0/3.5<br>がインストールされ<br>ていない(※3) | v8.0.0 | 2016/01/28<br>375.67MB | ×<br>(遅)  |
| アップグレード     | ITERAN/AE<br>インストーラ第アップグレードツール<br>ニライト感<br>※アップグレード前にあず上記のダウンロードガイ<br>ド、注意事項をお読みください                                   | ・本体インストール<br>・アップグレード<br>(※1) | 7.9.4以下<br>全バージョン<br>(v0.0.0~<br>v7.9.4)                                                                         | .NET<br>FrameWork2.0/3.5<br>がインストールされ<br>ている (※3) | v8.0.0 | 2016/01/28<br>109.06MB | △<br>()遅) |
| バージョンアップ    | <br><u>TFERAN/AE</u><br><u>パーラコンアップツール</u><br>ーメジャーパーラコン? 7,561 <u>用</u><br>※パーラコンアップ前にあず上記のダウンロードガ<br>イド、注意事項をお読みください | パージョンアップ<br>(※2)              | メジ <sup>*</sup> ャーパ <sup>*</sup> -<br>ジ <sup>*</sup> ヨン<br><b>* 7 ',' 8 '</b> の<br>み<br>(v7.0.0~<br>v8.0.0)      | -                                                 | v8.0.0 | 2016/01/28<br>17.43MB  | 〇<br>(速)  |
|             | ITERAN/AE           パージョンアップツール           -メジャーパージョン>5'用           ※パージョンアップ前に必ず上記のダウンロードガイド、注意準導をお読みください              | パージョンアップ<br>(※2)              | メジ <sup>*</sup> ヤーパ <sup>*</sup> -<br>ジ <sup>*</sup> ヨン<br><sup>*</sup> 5 <sup>*</sup> のみ<br>(v5.0.0~<br>v5.4.6) | -                                                 | v5.4.7 | 2011/06/06<br>9.94MB   | 〇<br>(速)  |

④ 『iTERAN/AE バージョンアップツール-メジャーバージョン'7','8'用』(赤枠部)を右クリックし [対象をファイルに保存]をクリックします。

| < ⊕ ₽ | ٩                | ・ 0 🧭 最新化モジュール/マニ                                                                                       | . ×         |                                                                                       |                                  |                   |                                                                 |                                                   |                  |                        | • □<br>☆ ☆             | <b>X</b><br>? {{ |
|-------|------------------|----------------------------------------------------------------------------------------------------|-------------|---------------------------------------------------------------------------------------|----------------------------------|-------------------|-----------------------------------------------------------------|---------------------------------------------------|------------------|------------------------|------------------------|------------------|
|       | 最新化モジュールダウン      | 10-ド                                                                                                    |             |                                                                                       |                                  |                   |                                                                 |                                                   |                  |                        |                        |                  |
|       | カテゴリ             | ファイル名                                                                                                   |             | 開く(0)<br>新しいタブで<br>新しいウィン<br>対象をファイ                                                   | 開く(W)<br>ドウで開く(N)<br>ルに保存(A)     |                   | iTERAN<br>ver                                                   | 適用条件<br>その他条件                                     | 実行<br>後バー<br>ジョン | 公開日<br>/サイズ            | ダウン<br>□-ド<br>時間<br>目安 |                  |
|       | インストーラ 兼         | ITERAN/AE           インストーラ瀬アップグレードツー           -フル版           ※アップグレード前に必ず上記の今           ド、注意事項をお読みください | ,           | 対象を印刷(F<br>切り取り<br>コピー(C)<br>ショートカッ<br>貼り付け(P)                                        |                                  | メ<br>対象<br>フリッ    | をファ<br>クしま                                                      | NET<br>マイルに保存<br>ミす                               | :]を              | 2016/01/28<br>375.67MB | ×<br>(遅)               |                  |
| ĺ     | アップグレード 右クリックします | ITERAN/AE<br>インストーラ兼アップグレードツ-<br>ライト版<br>アップグレード前に必ず上記のタ<br>、注意事項をお読みください                               | 3<br>2<br>2 | <ul> <li>Bing で翻訳</li> <li>電子メール(<br/>すべてのアク</li> <li>要素の検査(L</li> <li>***</li> </ul> | Windows Live Hotma<br>セラレータ<br>) | ail) 7<br>↓ 4     | 7.9.4以下<br>全バージョン<br>v0.0.0~<br>(7.9.4)                         | .NET<br>FrameWork2.0/3.5<br>がインストールされ<br>ている (※3) | v8.0.0           | 2016/01/28<br>109.06MB | △<br>(遅)               |                  |
|       | パージョンアップ         | TERAN/AE<br>ージョンアップツール<br>ーメジャーバージョン'7','8'用<br>ーメジャーバージョン'7','8'用<br>ージョンアップ前におましたの<br>イド、注意事項をお読みください | )Ø5         | 0neNote (こ)<br>プロパティ(F<br>フロードガ                                                       | )                                | لا<br>ہ<br>ز<br>ب | lŷ*ャーパ・-<br>**3><br><b>7','8'</b> の<br>み<br>(v7.0.0~<br>/8.0.0) | -                                                 | v8.0.0           | 2016/01/28<br>17.43MB  | 〇<br>(速)               |                  |
|       |                  | ITERAN/AE<br>パージョンアップツール<br>ーメジャーパージョン/5 <sup>7</sup> 用<br>※パージョンアップ前にぬず上記の<br>イド、注意事項をお読みください          | ጋዎሮ         | ウンロードガ                                                                                | バージョンアップ<br>(※2)                 | k<br>6<br>(<br>V  | lŷ* ァーパ* -<br>* ヨン<br><b>5 '</b> のみ<br>v5.0.0~<br>v5.4.6)       | -                                                 | v5.4.7           | 2011/06/06<br>9.94MB   | 〇<br>(速)               |                  |
|       | <u>.</u>         |                                                                                                    |             |                                                                                       | · · · · · ·                      |                   |                                                                 | 1                                                 |                  |                        | >                      |                  |

⑤ 「デスクトップ」を選択後、「保存」ボタンをクリックし、デスクトップに保存します。

| ▲ 名前を付けて保存                                                                                    |               | ×          |
|-----------------------------------------------------------------------------------------------|---------------|------------|
|                                                                                               | ▼ 4 デスクトップの検索 | P          |
| 整理 ▼ 新しいフォルダー                                                                                 | •=<br>₩=      | 0          |
| <ul> <li>▲★ お気に入り</li> <li>▲ ダウンロード</li> <li>■ デスクトップ</li> <li>■ 最近表示した場</li> </ul>           |               | ▲ III      |
| <ul> <li>□ ライブラリ</li> <li>□ ドキュメン</li> <li>□ ビクチャ</li> <li>□ ビデオ</li> <li>□ ミュージック</li> </ul> |               | Ŧ          |
| ファイル名( <u>N</u> ): verup.exe                                                                  |               | •          |
| ファイルの種類(工): アプリケーション (*.exe)                                                                  |               | •          |
| [保存]を2                                                                                        | フリックします       |            |
| ○ フォルダーの非表示                                                                                   | 保存(5) キャン1    | <b>בוג</b> |

⑥ デスクトップに保存したファイル (verup.exe)を右クリックし、[管理者として実行]で起動します。

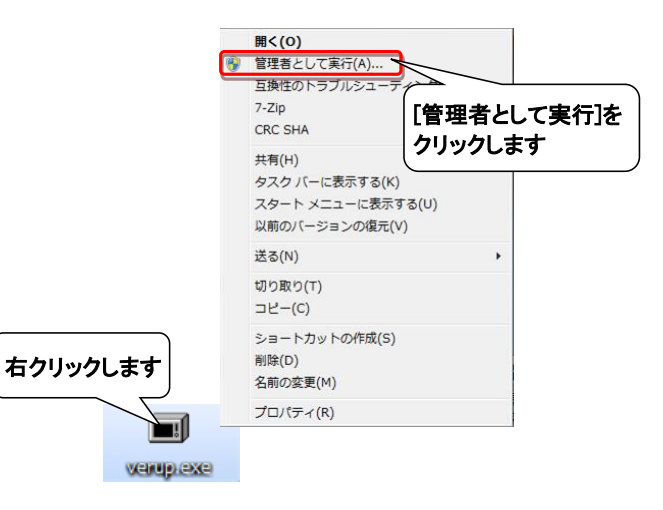

⑦ セキュリティの確認メッセージが表示された場合は、「はい」ボタンをクリックします。 ※OS/セキュリティレベルによっては表示されない場合もあります。

| -ב 🌖                  | ・ザー アカウント制御         | D                             | ×                |
|-----------------------|---------------------|-------------------------------|------------------|
|                       | 次の不明な発行元が<br>可しますか? | Nらのプログラムにこのコンピュー <sup>、</sup> | ターへの変更を許         |
|                       | プログラム名:<br>発行元:     | verup.exe<br><b>不明</b>        |                  |
|                       | ファイルの入手先:           | インターネットからダウンロード               | クリックします          |
| <ul> <li>♥</li> </ul> | 詳細を表示する( <u>D</u> ) | (まし)(工)                       | しいしえ(N)          |
|                       |                     | <u>これらの通知を表示するター</u>          | <u>イミングを変更する</u> |

→実行ファイルの展開処理が実行されます。しばらくお待ちください。

| WinSFX32 V2.18.3.17   | x        |
|-----------------------|----------|
| 解凍先のフォルダ( <u>D</u> ): |          |
| "C:¥Users¥            | 参照(B)    |
| /C:/Users/            | 解凍中: 95% |
| OK( <u>O</u> )        | キャンセル(C) |

→展開処理後再度セキュリティの確認メッセージが表示された場合は、「はい」をクリックします。 ※OS/セキュリティレベルによっては表示されない場合もあります。

| 🤫 ユーザ | ー アカウント制御           | þ                         | ×        |
|-------|---------------------|---------------------------|----------|
|       | 次の不明な発行元た<br>可しますか? | いらのプログラムにこのコンピュータ         | ーへの変更を許  |
| 7     | プログラム名:<br>終行元:     | IT2verup.exe<br><b>不明</b> |          |
| -     | ファイルの入手先:           | このコンピューター上のハード ド          | クリックします  |
| ♥ 詳細  | を表示する( <u>D</u> )   | (\$\mu\(\Y)               | いいえ(N)   |
|       |                     | <u>これらの通知を表示するタイ</u>      | ミングを変更する |

- ⑧ 以下の画面が表示されたら、重要更新項目を確認後、『重要更新項目を確認しました』にチェックを入れ、 「次へ」ボタンをクリックします。
- ※『重要更新項目を確認しました』にチェックを入れると「次へ」ボタンがクリックできます。

※重要な更新がない場合は当画面は表示されませんので、⑨へお進みください。

※下図は一例であり、表示される『重要更新項目』は現在ご利用のバージョンにより変わります。

| 😪 重要更新項目確認画面                                                                           | x |
|----------------------------------------------------------------------------------------|---|
| 重要更新項目確認(1/2)                                                                          |   |
| ■バージョン:759<br>■チェーン:イオン(BMS1.3)<br>■更新内容:<br>                                          | • |
| - 直接納品先コード<br>・ 直接納品先コード<br>・ 直接納品先GIN<br>・ 直接納品先名称<br>・ 直接納品先名称                       |   |
| こまで、100-2435000 【注意】 1入出力レイアウト設定を初期化するまで上記項目は更新対象になりません                                |   |
| 重要更新項目の確認後、<br>チェックをつけます クロックレーキオ                                                      | r |
| 上記の内容を (1975-1975-1975)後、 (1975-1975-1975)後、 (1975-1975-1975-1975-1975-1975-1975-1975- |   |
| ✓ 重要更新項目を確認しました<br>次 へ 1<br>キャンセル                                                      |   |

⑨ 以下の画面が表示されたら、バージョンアップ内容及びユーザ選択機能を確認後、
 『バージョンアップ内容及びユーザ選択機能を確認しました』にチェックを入れ、
 「次へ」ボタンをクリックします。

※『バージョンアップ内容及びユーザ選択機能を確認しました」にチェックを入れると、 「次へ」ボタンがクリックできます。

※下図は一例であり、表示される『バージョンアップ内容及びユーザ選択機能』は 現在ご利用のバージョンにより変わります。

| 🎧 バージョンアップ内容及びユーザ選択機能                                     | ×      |
|-----------------------------------------------------------|--------|
| バージョンアップ内容及びユーザ選択機能                                       |        |
| バージョンアップ内容 本バージョンアップで以下の内容が反映されます                         |        |
| ■バージョン 8.0.6 対応内容<br>[仕様変更]<br>                           | ^      |
| - 伝票区分のコード体系変更に対応いたしました。                                  |        |
|                                                           |        |
|                                                           |        |
|                                                           | $\sim$ |
| ユーザ選択機能 以下機能に関しては、利用の有無を選択することができます<br>利用する機能にチェックをしてください |        |
| ユーザ選択機能はありません。                                            |        |
|                                                           |        |
|                                                           |        |
| 「ハーションアッノ内谷の確認後、」                                         |        |
|                                                           |        |
| 上記の内 のなければ、下記のチェックボックスをチェック後、 クリックします                     | J      |
|                                                           |        |

⑩ 以下の画面が表示されたら、「開始」ボタンをクリックします。

| 🏦 バージョンアップ        |            |
|-------------------|------------|
| バージョンアップを開始します    |            |
| 「開始」ボタンをクリックして下さい |            |
| 開始                | <b>閉じる</b> |
| クリックします           | 言羊糸田>>     |
|                   |            |

### ⑪ 以下の画面が表示されたら、「はい」をクリックします。

| バージョンアップ                |
|-------------------------|
|                         |
| パージョンアップを開始します。よろしいですか? |
| クリックします                 |
| (HU)7()                 |
|                         |

→処理が実行されます。しばらくお待ちください。

| 処理中 |  |  |  |
|-----|--|--|--|
|     |  |  |  |

<sup>12</sup> 以下の画面が表示されたら、「OK」ボタンをクリックします。

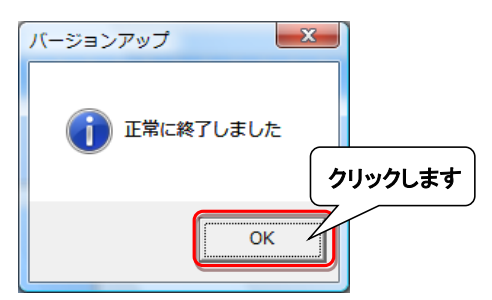

13 以下の画面が表示されたら、「いいえ」ボタンをクリックします。

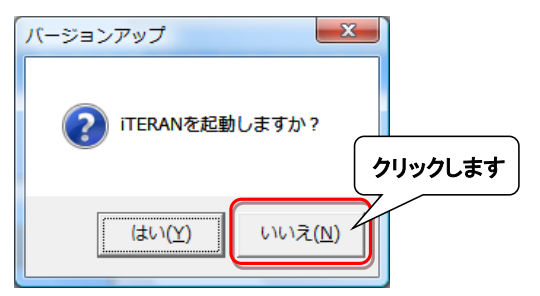

⑭ iTERAN/AEを起動します。

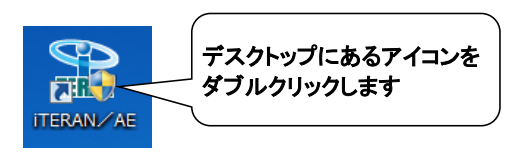

15 バージョンアップが正常に行なわれたことを確認します。

| – 起動したITERAN/AEのハージョンかver8.0.6以上になっていることを確認 | 忍して | こください。 |
|---------------------------------------------|-----|--------|
|---------------------------------------------|-----|--------|

| ① iTERAN for .NET 8.0.6(パンダ産業) テスト |       |                                                        |    |                  |                 | $\times$ |
|------------------------------------|-------|--------------------------------------------------------|----|------------------|-----------------|----------|
| "0.0.0"N L. 0. 2                   |       | )<br><del>                                      </del> | 國歷 | ()<br>バージョン 初期設定 | <b>し</b><br>閉じる |          |
| 8.0.6 以上のハーシ<br>なっていることを確認         |       | PAN<br>Fing & Reporting System                         |    |                  |                 |          |
| チェーン                               |       | 利用会社名                                                  |    |                  |                 |          |
| 10001:ホンダ産業                        | •     | 99999:テスト                                              |    |                  | -               |          |
| 受注業務                               | 入荷予定  | 業務                                                     |    |                  |                 |          |
| 仕入実績業務                             | 請求·支払 | 業務                                                     |    |                  |                 |          |
| マスタ管理業務                            | 運用保守  | 業務                                                     |    | 履歴照会業務           |                 |          |

⑯ デスクトップに保存したファイル (verup.exe)を右クリックし、[削除]をクリックして削除します。

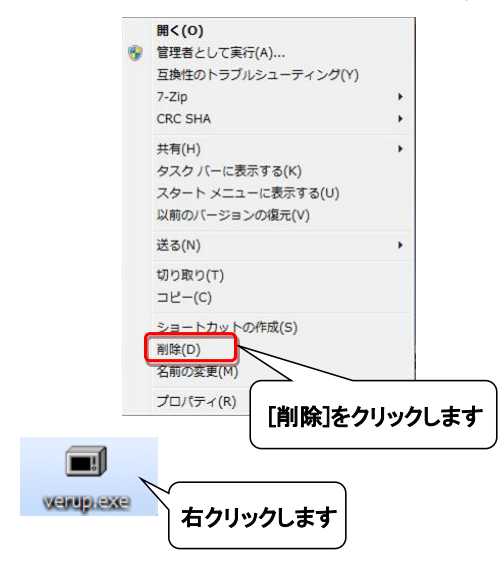

① iTERANスケジューラーを使用している場合は、<sup>10</sup>へお進みください。
 ※iTERANスケジューラーを使用していない場合は、以上でバージョンアップは完了となります。

# 18 iTERANを起動し[運用保守業務]ボタンをクリックします。

※複数チェーンをご利用の場合、いづれか1つのチェーンで操作を行えば問題ありません。

| (1) iTERAN for .NET 8.0.6(ホンダ産業) テスト |                      | ×                    |
|--------------------------------------|----------------------|----------------------|
|                                      | <b>9</b>             |                      |
|                                      |                      | System               |
| チェーン<br> 10001:ホンダ産業                 | 利用会社名<br>▼ 999895テスト | 2                    |
| 受注意致                                 | 入荷予定業務               |                      |
| 住入実績業務                               | 請求·支払業務              | 「運用保守業務」を<br>クリックします |
| マスタ管理業務                              | 運用保守業務               | 履歴照会業務               |
|                                      |                      |                      |

⑲ [環境定義メンテナンス]ボタンをクリックします。

| 運用保守業務(ホンダ産業) テスト   | ×             |  |  |  |  |
|---------------------|---------------|--|--|--|--|
| <b>OTERAN</b>       | <b>だ</b> しる   |  |  |  |  |
| 運用保守業務メニュー          |               |  |  |  |  |
| セクタイナルオオロ リン・ニート・ラー |               |  |  |  |  |
| 接続元で消耗をメンテナン人       | 「環境定義メンテナンス」を |  |  |  |  |
| 環境定義メンテナンス          | シリシンとより       |  |  |  |  |
| プリンタ選択              |               |  |  |  |  |
| DB最適化               |               |  |  |  |  |
|                     |               |  |  |  |  |
|                     |               |  |  |  |  |

20 [スケジューラ]タブを選択後、[iTERANスケジューラを今すぐ起動]ボタンをクリックします。

| ↓ 環境定義メンテナンス(ホンダ産業) テスト                  | ×                       |                     |
|------------------------------------------|-------------------------|---------------------|
| <b>〕</b><br>保存                           | <b>!</b><br>閉じる         |                     |
| 運用条件 自動採番 マスタ自動登録<br>データ送受信のスケジューラの設定です。 |                         | ケジューラ」タブを<br>リックします |
| iTERANスケジューラを今すぐま                        | 「iTERANスケジュー<br>クリックします | ラを今すぐ起動」を           |

以上でバージョンアップは完了となります。 最後に以下注意点についてご確認ください。

### 【注意点】

2017/2/20締め以降の請求データに検収日が2017/1/20以前の仕入計上データを含めた場合、 iTERANから出力される請求リスト上で該当の伝票が以下のように印字されます。 ただし、ホンダ産業様に送信される請求データはiTERAN内で新伝票区分に自動変換されるため、 問題はありません。※あくまで請求リスト上だけの問題になります。

⇒検収日2017/1/20以前では伝票区分「21」は「仕入」なので、「21:仕入」と印字されるのが正しいが、 「21:返品」と印字されてしまう。